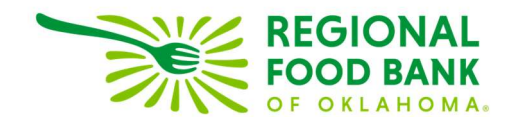

## **Entering Historical Distributions in Link2Feed**

1. From the "Services" tab in L2F click the "New Senior Servings" button.

| PERSONAL | PROFILE     |            | CONSIDER     | CSFP       | ✓ TEFAP |              | ✓ NOTES |                                  |
|----------|-------------|------------|--------------|------------|---------|--------------|---------|----------------------------------|
| New TE   | FAP/USDA F  | ood Pantry | Assistance 💽 | ' Eligible | New CSF | P Visit 🕶 🕬  | Active  | Food Bank Food & Resource Center |
| New Foo  | od Pantry A | ssistance  |              | Ŧ          | New Sen | ior Servings | )       | $\checkmark$                     |

2. Click the calendar icon and select the historical distribution date. Enter the number of meals distributed to the client(s).

|              | \$ | 1  | Dece | mber  | 202 | 2  | >  |              |
|--------------|----|----|------|-------|-----|----|----|--------------|
| Su           | ı  | Мо | Tu   | We    | Th  | Fr | Sa |              |
| 27           | 7  | 28 | 29   | 30    | 1   | 2  | 3  |              |
| 4            |    | 5  | 6    | 7     | 8   | 9  | 10 | 0            |
| 11           | l  | 12 | 13   | 14    | 15  | 16 | 17 | 2            |
| i 18         | 3  | 19 |      |       |     |    |    | 2            |
| 25           |    |    |      |       |     |    |    |              |
| <b>e</b> l 1 |    |    |      |       |     |    |    |              |
|              |    |    | ì    | Today | /   |    |    | * # of Mools |
| -            | 1  | 12 | 00.2 | 022   |     |    |    | # of Meals   |

3. Under the "Who from the household is receiving services for this visit?" section **check only the senior(s) receiving meals** for this visit. Click "Save" to close record.

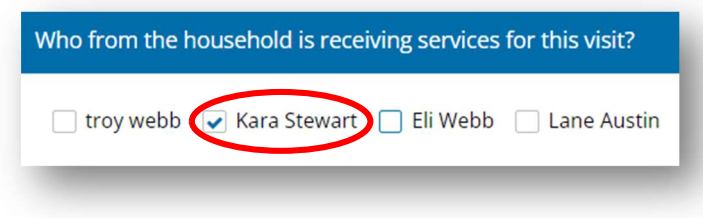

Link2Feed questions/assistance: Janee Rudolph, office: 405-600-3141, jrudolph@rfbo.org Program questions/assistance: Sarah Edgin, office: 405-600-3198, sedgin@rfbo.org